# רפורמת אופק חדש לגננות חנ"מ מוכש"ר

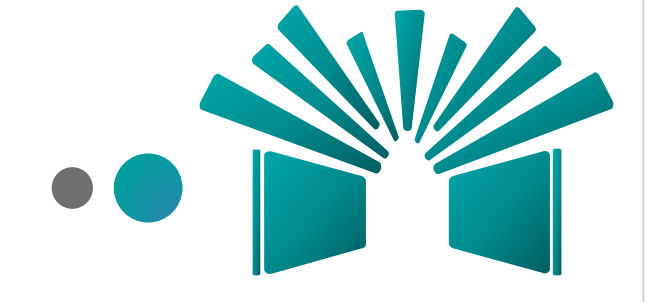

התחל

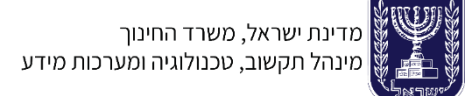

#### מבוא

## הקדמה

#### תהליך עבודה

#### בקשת הרשאה

בקשות חריגות

החל משנה"ל תשפ"א, כל עו"ה המועסק בגן ילדים לחינוך מיוחד מוכר שאינו רשמי יפתח תיק מקוון במשרד החינוך והעסקתו תדווח למשרד החינוך ע"י הבעלות על גן הילדים, מדי שנה בשנה.

הבעלויות באוכלוסייה הנ"ל יידרשו להגדיר גורם קשר מטעמם שיקבל את התפקיד החדש באמצעות מערכת גורמי קשר ובכפוף למילוי טפסי הרשאה מתאימים.

שם ההרשאה לטופס: "אחראי דיווח גני ילדים חינוך מיוחד מוכר שאינו רשמי"

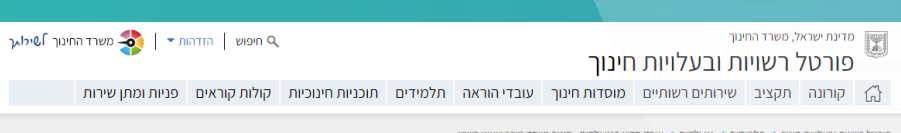

ארגול בשויות ובעלויות חינוב 🔰 תלמידית 🔰 גני ילדית 🦕 אופק חדש בנני ילדית - חינוב מיוחד מוכב שאינו בשמי

מצבת תלמידים

מצבת גני ילדים

זכאות גני ילדים

מיוחד מוכש"ר

הפעלתם

ונהלים

חינוך מיוחד

המיוחד

סידור גנים - ילדי השלמה

סייעת שנייה בגני ילדים

רישום לגני ילדים ותנאי

מסגרות ותוכניות למחוננים ולמצטיינים

קיזוז בגין תלמידי חוץ בחינוך

הנגשה פרטנית במערכת החינוך

יוע/מלווה למטרח נויפול או

גני ילדים - הודעות, עדכונים

אופק חדש בגני ילדים - חינור

גני ילדים 🗸

#### אופק חדש בגני ילדים - חינוך מיוחד מוכר שאינו רשמי

במסגרת דיוו בבית המשפט העליוו הודיעה המדינה שבכוונתה לפעול להשוואת משאבי ההוראה לתלמידים בגני ילדים לחינור מיוחד מוכרים שאיננ רשמיים לאלו שבמוסדות הרשמיים. זאת בעקבות השונות שנוצרה בעניין זה בשל הרפורמה שהונהגה במערכת החינור הרשמית בשנים האחרונות. כאו יוכלו הבעלויות למלא טופס התחייבות ולדווח על גננות מוכש"ר חנ"מ רמערכם המקוונם לצורך צירופו לרפורמם אופה חדש.

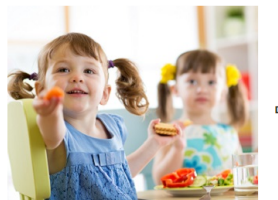

החל משנת הלימודים תשפ"א הוחלו תנאי רפורמת אופק חדש על גני הילדים המוכרים שאינם רשמיים לחינוך מיוחד, ובכך הושוו משאבי ההוראה לתלמידים בגני הילדים לחינוך מיוחד.

ככלל, משרד החינוך הינו הגורם המוסמך היחיד הקובע את דרגת ההשכלה, הגמולים והוותק של עובד ההוראה. כמו כן, משרד החינוך מאשר את הצטרפותו של עובד ההוראה לאופק חדש וקובע את דרגתו של עובד ההוראה באופק חדש ומבצע "המרת שכר" לצורך כך.

לפרטים ראו דום הצוום הריו-משרדי להשוואם משארי ההוראה הנורעים מיישום הרפורמום לחלמידים רגני הילדים לחינור מיוחד רחינור המוכר שאינו רשמי

החל משנת הלימודים תשפ"א, דיווח לצורר חישוב פרופיל גני ילדים (פתיחת תיקים ודיווח משרות) ייעשה בהתאם להוראות אשר מפורסמות כחוזר לבעלויות תשפ"ב/1. הדיווח יעשה הן על ידי בעלויות שהצטרפו לאופק חדש בשנת הלימודים תשפ"א, והן על ידי בעלויות שלא

> אישור פתיחת תיק

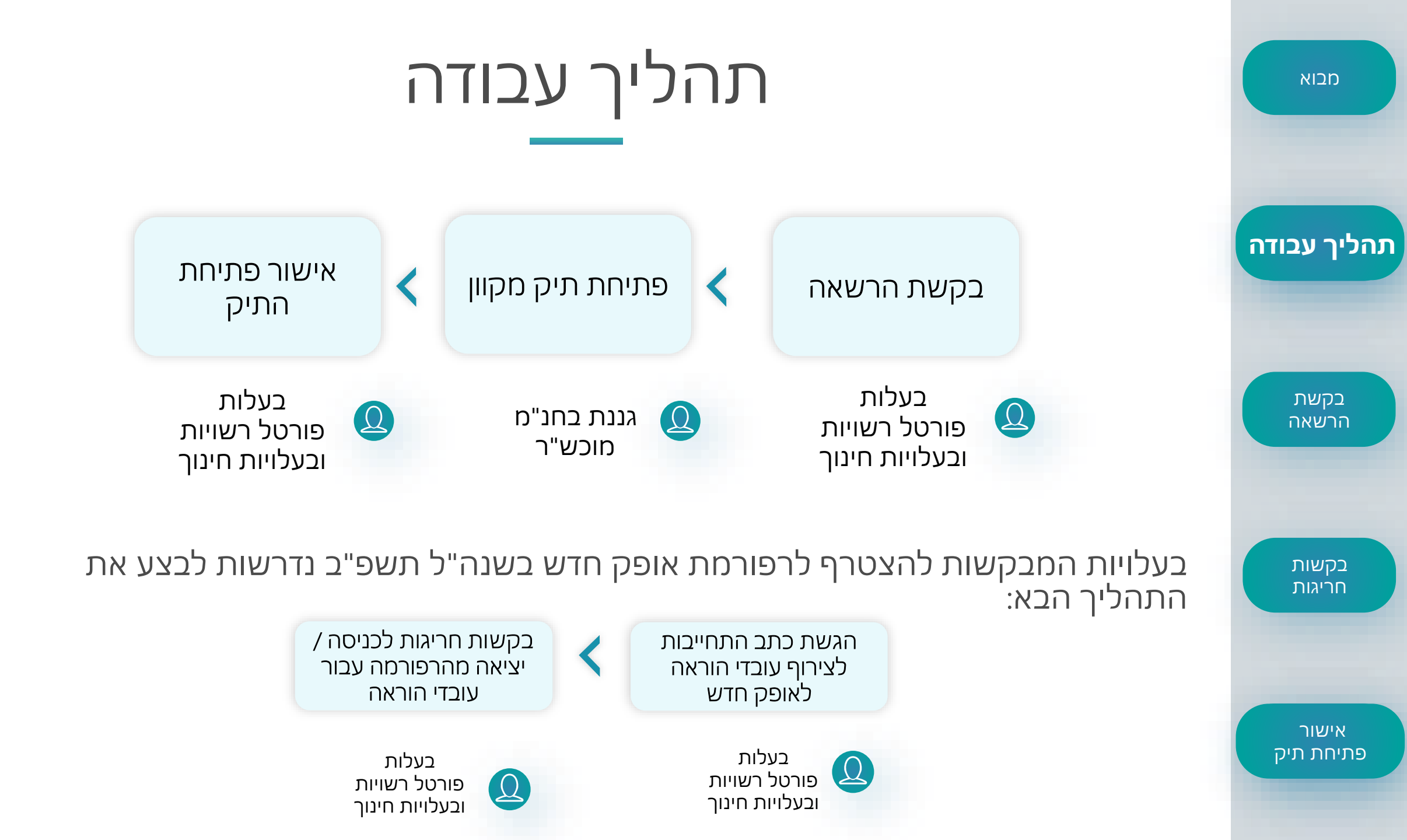

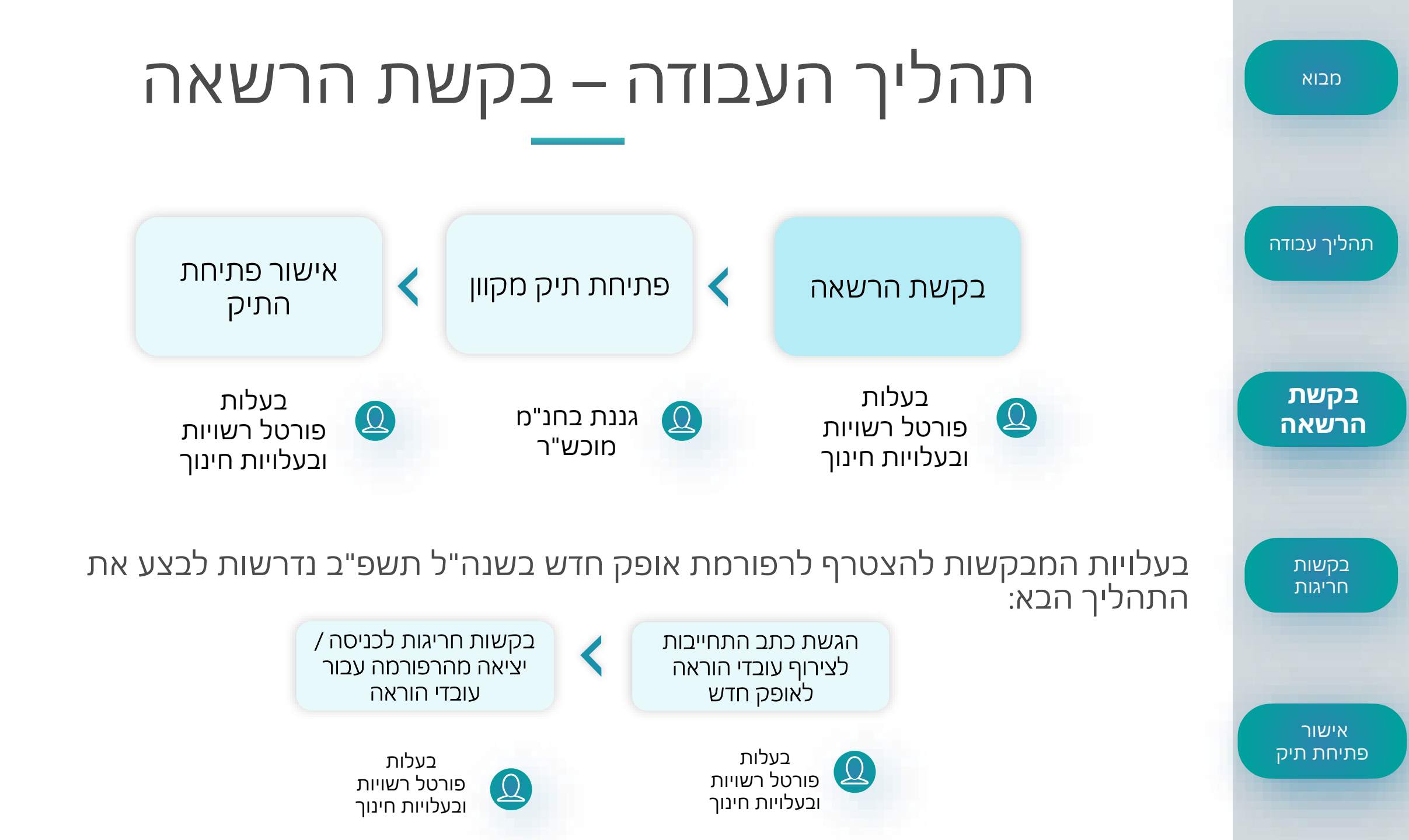

## בקשת הרשאה לגורם בבעלות

יש להגדיר איש קשר המורשה מטעם הבעלות לאישורים ולדיווחים של עובדי ההוראה בבעלות. איש קשר אחד בלבד מטעם הבעלות, אשר יהיה שכיר ועובד מטעמה, רצוי מתחום משאבי אנוש אותו גורם יקבל הרשאה לתפקיד **"אחראי דיווח גני ילדים חינוך מיוחד מוכר שאינו רשמי".** 

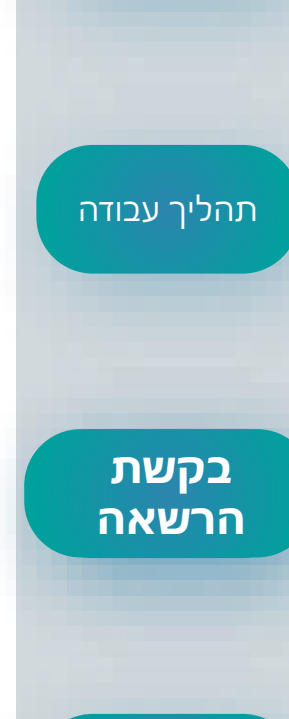

מבוא

אישור פתיחת תיק

בקשות חריגות

## בקשת הרשאה לגורם בבעלות

### כיצד ניתן לבקש את ההרשאה?

מבוא

תהליך עבודה

בקשת

הרשאה

בקשות חריגות

אישור

פתיחת תיק

נכנס לפורטל רשויות ובעלויות חינוך ← תלמידים ← גני ילדים → אופק חדש בגני הילדים חינוך
 מיוחד מוכר שאינו רשמי.

2. נוריד את טופס ההרשאה ונמלא את פרטיו

kab\_baluyot@education.gov.il :נשלח לכתובת המייל

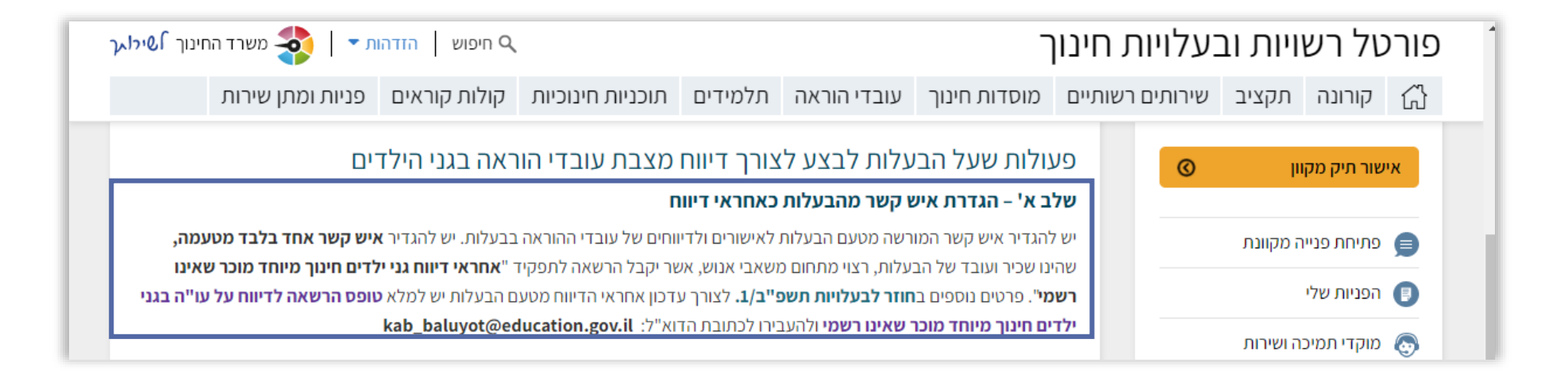

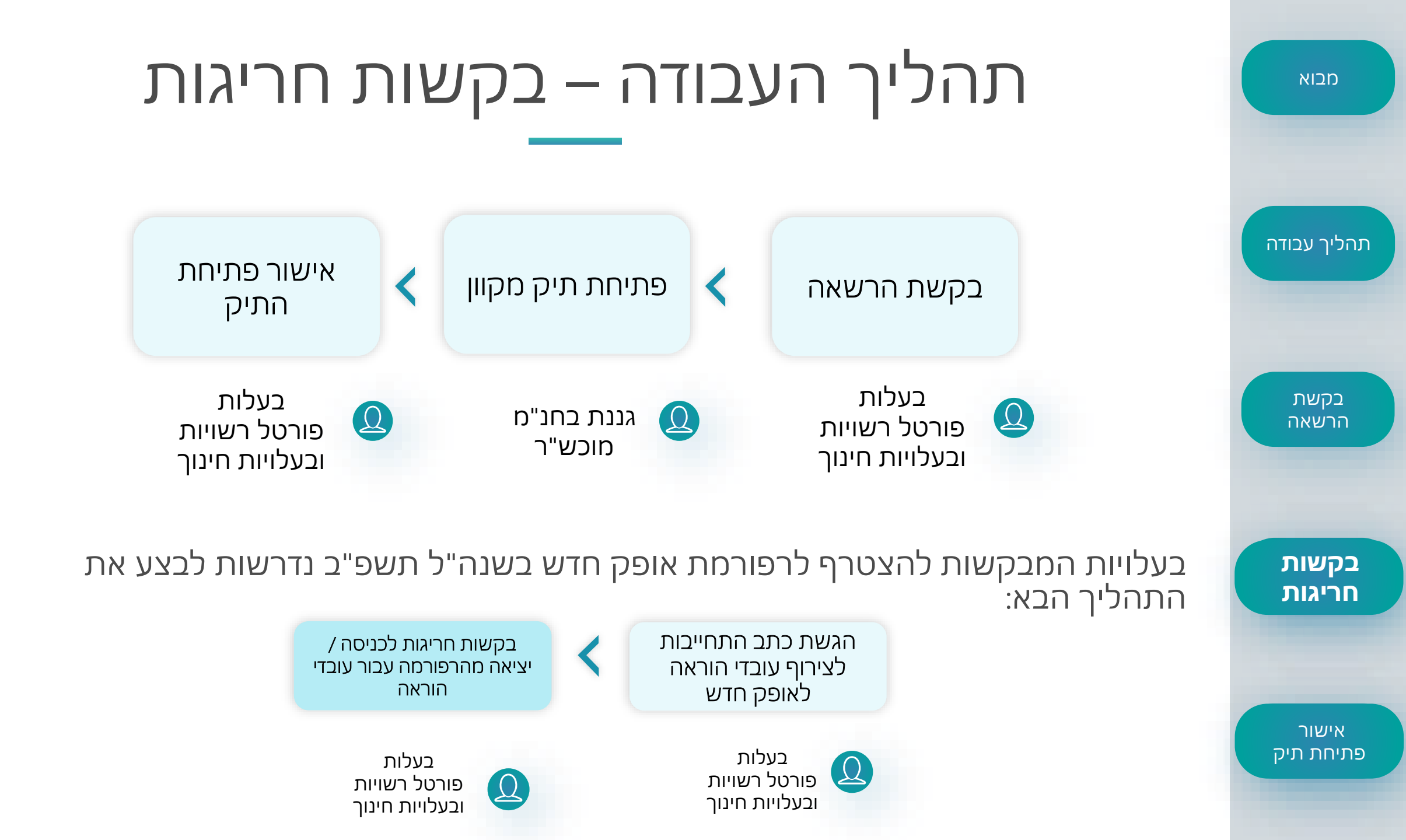

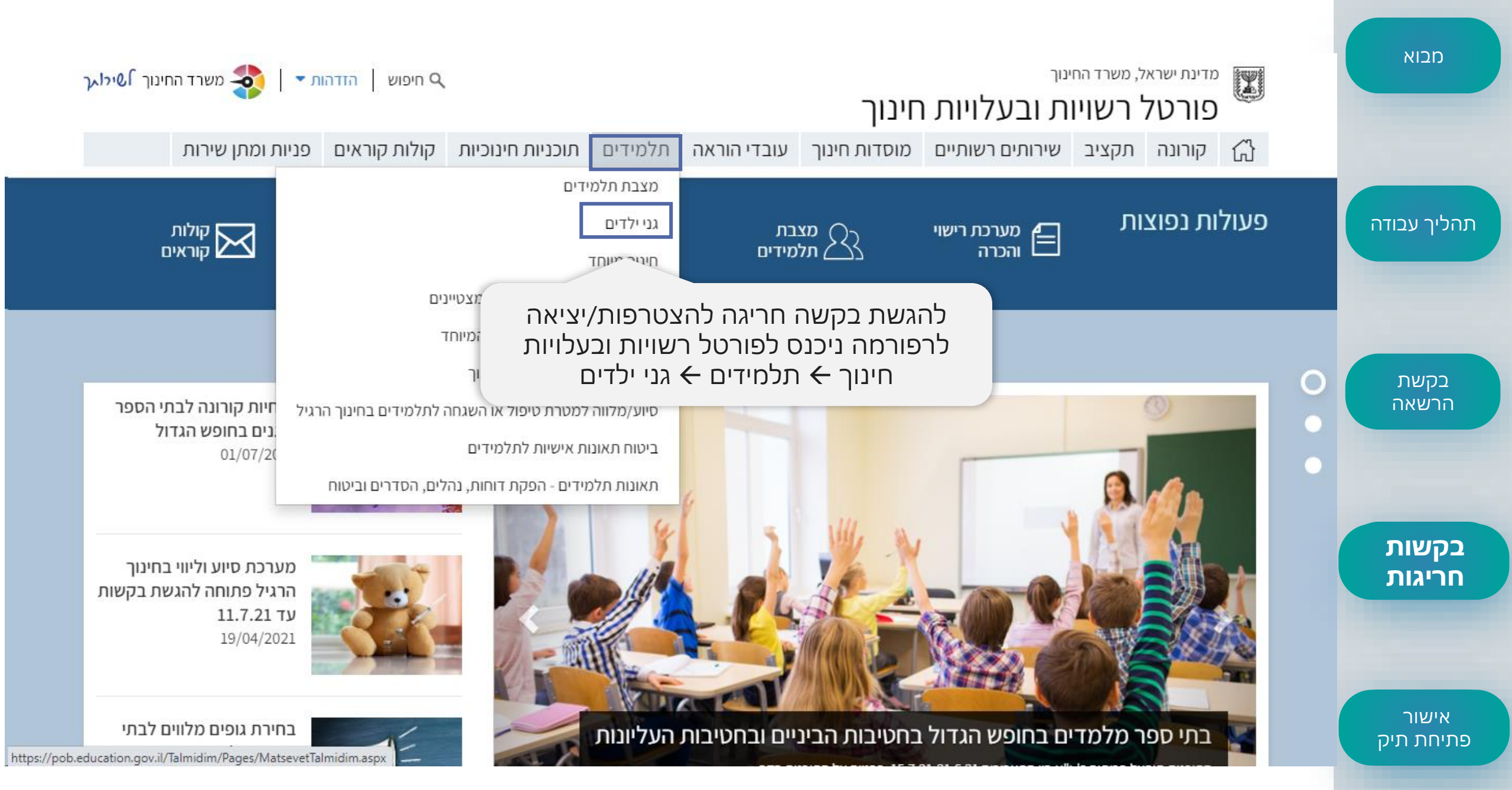

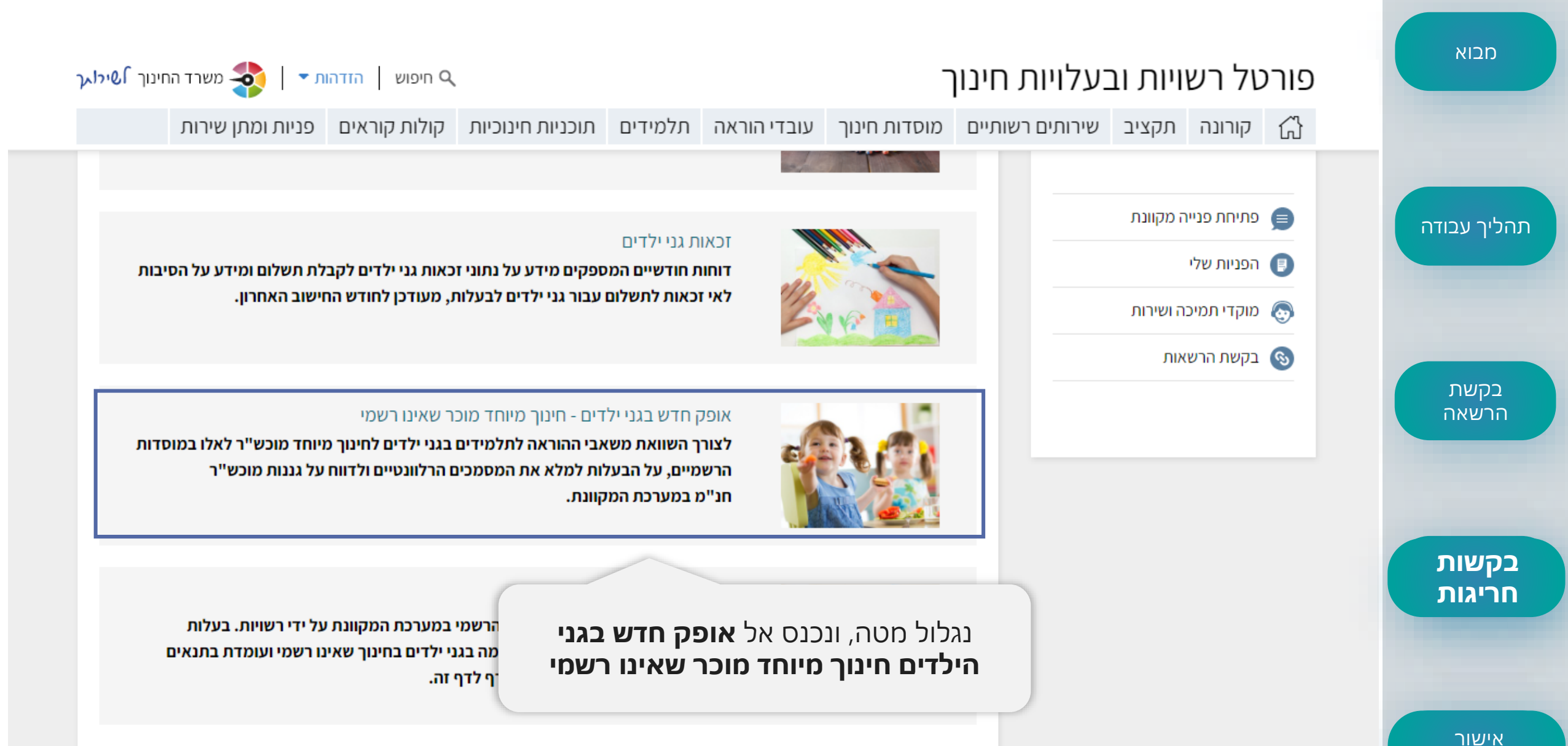

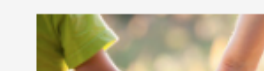

פתיחת תיק

סייעת שנייה בגני ילדים

| - מבוא             | פורס                                                    | טל רש                                                                                                    | ויות וב                                                                              | עלויות                                     | חינון                                             | -                                                                                                    |                                                                                                    |                                                                                                   |                                                                                                    | חיפוש הזדהו Q                                                                             | ת 🔹   💠 משרד החינוך אוילאך                                                                                                    |
|--------------------|---------------------------------------------------------|----------------------------------------------------------------------------------------------------|--------------------------------------------------------------------------------------|--------------------------------------------|---------------------------------------------------|----------------------------------------------------------------------------------------------------|----------------------------------------------------------------------------------------------------|---------------------------------------------------------------------------------------------------|----------------------------------------------------------------------------------------------------|-------------------------------------------------------------------------------------------|----------------------------------------------------------------------------------------------------|
|                    | ŵ                                                       | קורונה                                                                                                    | תקציב                                                                                | שירותים רש                                 | שותיים                                            | מוסדות חינוך                                                                                                    | עובדי הוראה                                                                                                    | תלמידים                                                                                           | תוכניות חינוכיות                                                                                         | קולות קוראים                                                                              | פניות ומתן שירות                                                                                                    |
| תהליך עבודה        | הילדי<br>רשמי<br>בשנר<br>> כתנ<br>אופק<br>החל י<br>גנספ | יים לחינוך מיי<br>ייים, בהתאם<br>ה"ל תשפ"ב<br>ב התחייבות ז<br>החדש בגני יל<br>משנה"ל תשי<br>אח א: תשלום<br>אופק חדש | וחד המוכרים<br>לרפורמת אוג<br>להצטרפות לו<br>דים לחינוך מ<br>פ"ב<br>מקדמה בשנ        | שאינם<br>פק חדש<br>רפורמת<br>מיוחד<br>כר – | על ר<br>תיק<br><b>שלו</b><br>שיבו<br>יועס<br>הדיו | ב ב - פוניוונדיניק<br>הבעלות להנחות את ע<br>מקוון באמצעות פורס<br>ב ג' – דיווח משרוו<br>וין כלל עובדי ההוראה<br>קו בתנאי הרפורמה וו<br>וח של משרד החינוך. | <b>עיקויון לאנניויל</b><br>וובדי ההוראה (גננוח<br><b>ול עובדי הוראה</b> .<br><b>ג עובדי הוראה ור</b><br>המלמדים בגני היל<br>הן עובדי ההוראה אש | ת ועובדי הוראה<br><b>זישוב פרופיל</b><br>דים ומועסקים ע<br>אר אינם עומדים                         | ממקצועות הבריאות) הכ<br>מי הבעלות - הן עובדי הו<br>בתנאי ההצטרפות וימש                                   | מועסקים על ידה החל<br>הוראה העומדים בתנ<br>ויכו להיות מועסקים ב                           | משנת הלימודים תשפ"א לפתוח<br>אים להצטרפות לאופק חדש אשר<br>תנאי טרום רפורמה במערכות                                                                        |
| בקשת<br>הרשאה      | א נספ<br>שהציק<br>אנספ<br>עו"ה<br>אקדנ<br>והתח          | פח ב: כתב הו<br>טרף לרפורמ<br>פח ג: טופס ה<br>בגן ילדים שי<br>מי להצטרף ל<br>וייבותו להשל                           | תחייבות לעו"<br>ת אופק חדש<br>צהרה והסכמ<br>יינו בעל תואו<br>אופק חדש<br>מת התואר ה: | ה<br>וה של<br>ר<br>אקדמי                   | <b>הפ</b><br>הבע<br>המכ                           | ע <b>ולות שעל הנ</b><br>לות נדרשת להתחייב<br>זמכים הרלוונטיים המ<br>• יש למלא את נוסח                                                                     | עלות לבצע י<br>כי תפעיל את תנאי<br>פורטים להלן ולצרפ<br>כתב ההתחייבות ע                                                                        | לצורך הצכ<br>רפורמת אופק ו<br>ם לפנייה שתיפו<br>ד לתאריך 211                                      | <b>ורפות לרפורמת</b><br>זדש על בתי הספר לחינו<br>תח מדף זה.<br><b>15.8.2</b> ואת ההנחיות הנ              | אופק חדש בע<br>וך מיוחד שבבעלותה.<br>נלוות <b>בנספח א' ובנס</b>                           | שנה"ל תשפ"ב<br>לצורך כך יש למלא את כל<br>יפח ב'.                                                                                                    |
| בקשות<br>חריגות    | אנספ ריגר<br>חריגר<br>שהוא<br>עעוד<br>גנספ<br>חריגי     | פח ד: טופס ב<br>ה לאופק חדי<br>ו בעל תואר א<br>ת הוראה<br>יח ה: טופס ה<br>ים ליציאה מר                              | קשה להצטר:<br>ש של עובד הו<br>קדמי ואינו ב<br>קדמי אינו בקשה ל<br>פורמת אופק         | פות<br>וראה<br>על<br>לוועדת<br>הדש         | נג                                                | י דיווח מצבת עובדי<br>לול מטה, בא<br>לפע<br>ונוריד את<br>ההמועד שבו חתם                                                                                   | ההוראה בגני ילדים<br>צד ימין נכחו<br><b>נולה (הצטו</b><br>טופס המח<br>על ההתחייבות. עונ                                                        | חינוך מיוחד מו<br>ר <b>את הני</b><br>ר <b>פות/יצ</b> י<br>נאים לבכ<br>ד הוראה שלא<br>האחרון להגשו | כר שאינו רשמי ייעשה בו<br>ספח הרלוונט<br>יאה)<br>שה חריגה<br>חתם על כתב ההתחייבוו<br>ז כתב ההתחייבות להש | התאם להוראות המפו<br>דת החריגים י<br>תחייבות להש<br>ת לא יצורף לרפורמה<br>שלמת השכלה אקדמ | רטות ב <b>חוזר לבעלויות תשפ"ב.</b><br>של אגף בכיר לכוח אדם בהוראה<br>למת השכלה אקדמית תוך 4 שנים<br>כל עוד לא חתם כאמור. כתב<br><b>זית הוא 31.12.2021.</b> |
| אישור<br>פתיחת תיק |                                                         |                                                                                                    | סו                                                                                   | גירה                                       |                                                   | <ul> <li>עובד הוראה המבי</li> </ul>                                                                                                    | ןש לצאת מאופק חז                                                                                                    | רש יגיש בקשה נ                                                                                    | לפולב אמצעות <b>נספח ה'. המו</b> י                                                                       | עד האחרון להגשת ו                                                                         | הבקשות הוא 31.12.2021.                                                                                                    |

#### מבוא פורטל רשויות ובעלויות חינוך 🔍 חיפוש 🛛 הזדהות ד 🚽 🧙 משרד החינוך אילו ק קורונה תקציב שירותים רשותיים מוסדות חינוך עובדי הוראה תלמידים תוכניות חינוכיות קולות קוראים פניות ומתן שירות עובד הוראה חסר הסמכה להוראה המבקש להצטרף לרפורמה כחריג, יגיש בקשה לוועדת החריגים של אגף בכיר לכוח אדם בהוראה שהוא בעל תואר אקדמי ואינו בעל באמצעות הבעלות בנספח ג' המועד האחרון להגשת הבקשות הוא 31.12.2021. תעודת הוראה > נספח ה: טופס הגשת בקשה לוועדת תהליך עבודה עובד הוראה בעל ותק של עד 27 שנים (כולל) שאינו אקדמאי, יידרש לחתום על כתב התחייבות להשלמת השכלה אקדמית תוך 4 שנים חריגים ליציאה מרפורמת אופק חדש מהמועד שבו חתם על ההתחייבות. עובד הוראה שלא חתם על כתב ההתחייבות לא יצורף לרפורמה, כל עוד לא חתם כאמור. כתב ההתחייבות מצוכף בנספח ד'. המועד האחרון להגשת כתב ההתחייבות להשלמת השכלה אקדמית הוא 31.12.2021. לאחר מילוי הטופס נגיש אותו **בפנייה** קש לצאת מאופק חדש יגיש בקשה באמצעות נספח ה'. המועד האחרון להגשת הבקשות הוא 31.12.2021. **מקוונת** דרך פורטל רשויות ובעלויות חינוך בקשת העסקתם ותנאי שכרם של עובדי הוראה בגני ילדים לחנ"מ מוכש"ר פתיחת פני-המקוונת 😑 הרשאה עובד הוראה העומדים בתנאי ההצטרפות לרפורמת אופק חדש, העסקתם תהיה על פי מבנה שבוע העבודה המוגדר בהסכם רפורמת הפניות שלי 🔲 אופק חדש. על פי תנאי השכר ברפורמת אופק חדש, כאשר עד שתושלם קביעת הדרגה באופק חדש לעובדי הוראה אלו, השכר ישולם על פי תנאי 🔊 מוקדי תמיכה ושירות מקדמת אופק חדש. בקשת הרשאות 🕟 בקשות אורך יום הלימודים בגני הילדים לחינוך מיוחד המוכרים שאינם רשמיים יהיה בהתאם לשעת סיום הלימודים בגני הילדים ברפורמת אופק חדש. לפרטים ראו חוזר לבעלויות תשפ"ב/1 חריגות אישור פניות ומתן שירות תלמידים מוסדות חינוך תקציב עובדי הוראה פתיחת תיק

מצרח עורדי הוראה רחינור

נחוני מוסדוח חינור

חהצור לפי שלרי חינור

הרשאות למערכות המשרד

מצרח חלמידיח

## חשוב לזכור!

עובדי הוראה שלא צורפו לרפורמה והם עומדים בתנאים – יש להגיש פנייה מקוונת בנושא הבא:

| פתיחת פניי          | i                                |
|---------------------|----------------------------------|
| עבור מי אני מעוניין | נות?                             |
| הבעלות/הרשות ש 💿    | 🔿 המוסדות שלי 🔘 עובדי ההוראה שלי |
| •                   |                                  |
| חחום הסנויה י       | אופה חדש בננים חנ"מ מוכש"ב       |
| 11-1511 11101       |                                  |
| נושא הפנייה*        | הגשת טופס התחייבות               |

אישור פתיחת תיק

מבוא

תהליך עבודה

בקשת הרשאה

בקשות חריגות

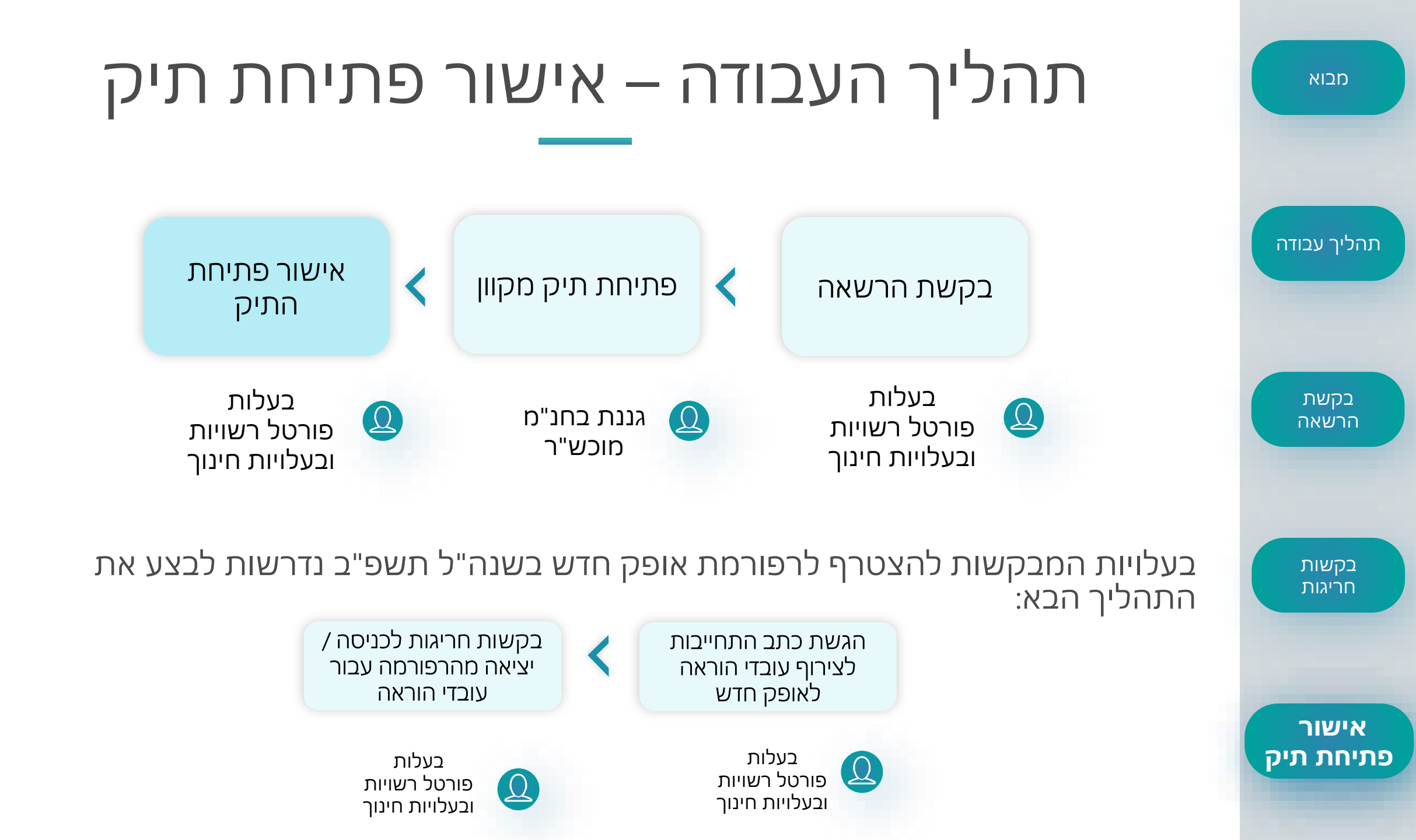

## תיק מקוון לעובדי הוראה בגנים בחנ"מ מוכש"ר

פתיחת תיק עובדי הוראה במשרד החינוך, ובכלל זה פתיחת תיק למועמדים להוראה בגני ילדים נעשית באופן מקוון בלבד. החל משנה"ל תשפ"א, גם עובדי ההוראה בגני הילדים בחנ"מ מוכש"ר נדרשים לפתיחת תיק מקוון באופן מקוון.

תפקיד הגורם מטעם הבעלות לאשר או לדחות את תיק המקוון.

אישור פתיחת תיק

מבוא

תהליך עבודה

בקשת הרשאה

בקשות חריגות

פורטל רשויות ובעלויות חינוך קורונה תקציב שירותים רשותיים מוסדות חינוך עובדי הוראה תלמידים תוכניות חינוכיות קולות קוראים 6 זכאות גני ילדים סידור גנים - ילדי השלמה אופק חדש בגני ילדים - חינוך מיוחד מוכש"ר תהליך עבודה סייעת שנייה בגני ילדים רישום לגני ילדים ותנאי הפעלתם לתשומת ליבכם, גני ילדים - הודעות, עדכונים ונהלים > חינוך מיוחד בקשת מסגרות ותוכניות למחוננים הרשאה ולמצטיינים קיזוז בגין תלמידי חוץ בחינוך המיוחד הנגשה פרטנית במערכת החינוך סיוע/מלווה למטרת טיפול או השגחה לתלמידים בחינוך הרגיל בקשות ביטוח תאונות אישיות לתלמידים המוכר שאינו רשמי. חריגות תאונות תלמידים - הפקת דוחות, נהלים, הסדרים וביטוח אישור תיק מקוון אישור פתיחת פנייה מקוונת 📒 פתיחת תיק יש להגדיר איש קשר המורשה מטעם הבעלות לאישורים ולדיווחים של עובדי ההוראה בבעלות. יש להגדיר **איש קשר אחד בלבד מטעמה,** הפניות שלי 🔲

במסגרת דיון בבית המשפט העליון הודיעה המדינה שבכוונתה לפעול להשוואת משאבי ההוראה לתלמידים בגני ילדים לחינוך מיוחד מוכרים שאינם רשמיים לאלו שבמוסדות הרשמיים. זאת בעקבות השונות שנוצרה בעניין זה, בשל הרפורמה שהונהגה במערכת החינוך הרשמית בשנים האחרונות. כאן יוכלו הבעלויות למלא טופס התחייבות ולדווח על גננות מוכש"ר חנ"מ במערכת המקוונת לצורך צירופן לרפורמת אופק חדש.

הדרכות לרשויות ובעלויות בנושא הכנסת עובדי הוראה בגני ילדים חנ"מ מוכשר לרפורמת אופק חדש במערכת אישור תיק מקוון, יתקיימו ביום ראשון 11.7.2021 בשעות 14:00-13:00 וביום רביעי 14.7.2021 בשעות 14:00-13:00. להרשמה.

החל משנת הלימודים תשפ"א הוחלו תנאי רפורמת אופק חדש על גני הילדים המוכרים שאינם רשמיים לחינוך מיוחד, ובכך הושוו משאבי ההוראה לתלמידים בגני הילדים לחינוך מיוחד.

ככלל, משרד החינוך הינו הגורם המוסמך היחיד הקובע את דרגת ההשכלה, הגמולים והוותק של עובד ההוראה. כמו כן, משרד החינוך מאשר את הצטרפותו של עובד ההוראה לאופק חדש וקובע את דרגתו של עובד ההוראה באופק חדש ומבצע "המרת שכר" לצורך כך.

לפרטים ראו דוח הצוות הבין-משרדי להשוואת משאבי ההוראה הנובעים מיישום הרפורמות לתלמידים בגני הילדים לחינוך מיוחד בחינוך

החל משנת הלימודים תשפ"א, דיווח לצורך חישוב פרופיל גני ילדים (פתיחת תיקים ודיווח משרות) ייעשה בהתאם להוראות אשר מפורסמות

כניסה למערכת תתבצע מפורטל רשויות ובעלויות חינוך 🔶 תלמידים 🔶 גני ילדים 🔶 אופק חדש בגני הילדים חינוך מיוחד מוכר שאינו רשמי. בצד ימין נלחץ על אשור תיק מקוון

ז תשפ"א, והן על ידי בעלויות שלא

יים

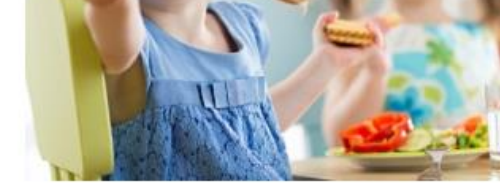

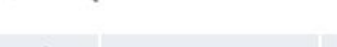

Q חיפוש

משרד החינוך אילוגך 🏹 🔻 הזדהות

פניות ומתן שירות

מבוא

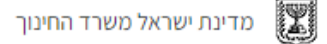

### פתיחת תיק עובד הוראה מועמדים ממתינים לאישור

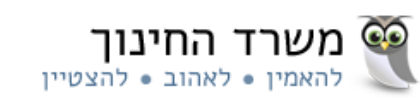

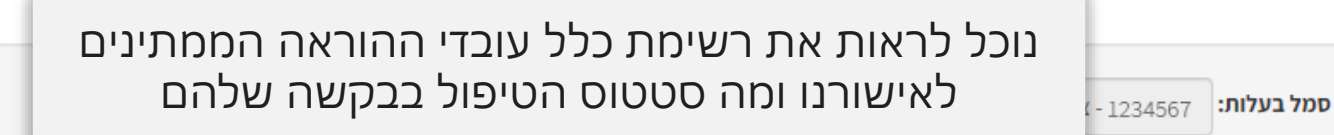

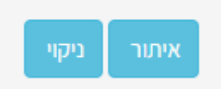

#### נמצאו 2 מועמדים

|          | סטטוס                    | ת. עדכון אחרון | ת. שיגור הטופס | שם מוסד | סמל מוס | שם מועמד      | זהות מועמ |  |
|----------|--------------------------|----------------|----------------|---------|---------|---------------|-----------|--|
| <b>•</b> | שאלון בטיפול בעלות       | 08-07-2021     | 08-07-2021     |         |         | יעל יעלי      | 301234567 |  |
|          | בקשה לרישום בטיפול בעלות | 08-07-2021     | 08-07-2021     |         |         | לירון לירונים | 301234567 |  |

בקשת הרשאה

מבוא

תהליך עבודה

בקשות חריגות

אישור פתיחת תיק

מנהל תקשוב ומערכות מידע | 08/07/2021

רון רונה -

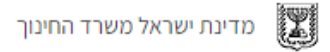

### פתיחת תיק עובד הוראה מועמדים ממתינים לאישור

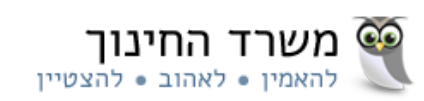

סמל בעלות: 1234567 - צוהר לטוהר

סטטוס: בקשה לרישום בטיפול בעלות, שאלון בטיפול בעלות -

## איתור ניקוי

#### נמצאו 2 מועמדים

| סטטוס                    | ת. עדכון אחרון | ת. שיגור הטופס | שם מוסד | סמל מוס | שם מועמד      | ות מועמ        |
|--------------------------|----------------|----------------|---------|---------|---------------|----------------|
| שאלון בטיפול בעלות       | 08-07-2021     | 08-07-2021     |         |         | יעל יעלי      | <u>3012345</u> |
| בקשה לרישום בטיפול בעלות | 08-07-2021     | 08-07-2021     |         |         | לירון לירונים | 3012345        |
|                          |                |                |         |         |               |                |

רון רונה 🕒

מנהל תקשוב ומערכות מידע | 08/07/2021

תהליך עבודה

בקשת הרשאה

בקשות <u>חריג</u>ות

אישור

פתיחת תיק

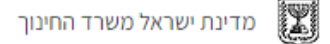

#### משרד החינוך 👰 משרי לאהוב • להצטיין מבוא פתיחת תיק עובד הוראה מועמדים ממתינים לאישור סמל בעלות: 1234567 - צוהר לטוהר **סטטוס:** בקשה לרישום בטיפול בעלות, שאלון בטיפול בעלות -תהליך עבודה נמצאו 2 מועמדים נוכל לבחור סטטוסים נוספים ת. עדכון אחרון זהות מועמ... סטטוס שם מועמד מרשימת הסטטוסים הקיימים שאלון בטיפול בעלות 08-07-2021 למעקב אחר תהליך האישור יעל יעלי 301234567 בקשה לרישום בטיפול בעלות 08-07-2021 לירון לירונים 301234567 בקשת הרשאה בקשות חריגות

רון רונה -

אישור

פתיחת תיק

מנהל תקשוב ומערכות מידע | 08/07/2021

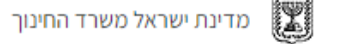

פתיחת תיק עובד הוראה מועמדים ממתינים לאישור

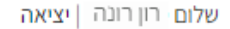

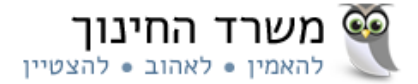

### תהליך עבודה

מבוא

סמל בעלות: 1234567 - צוהר לטוהר

**סטטוס:** בקשה לרישום בטיפול בעלות, שאלון בטיפול בעלות -

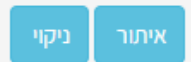

#### נמצאו 2 מועמדים

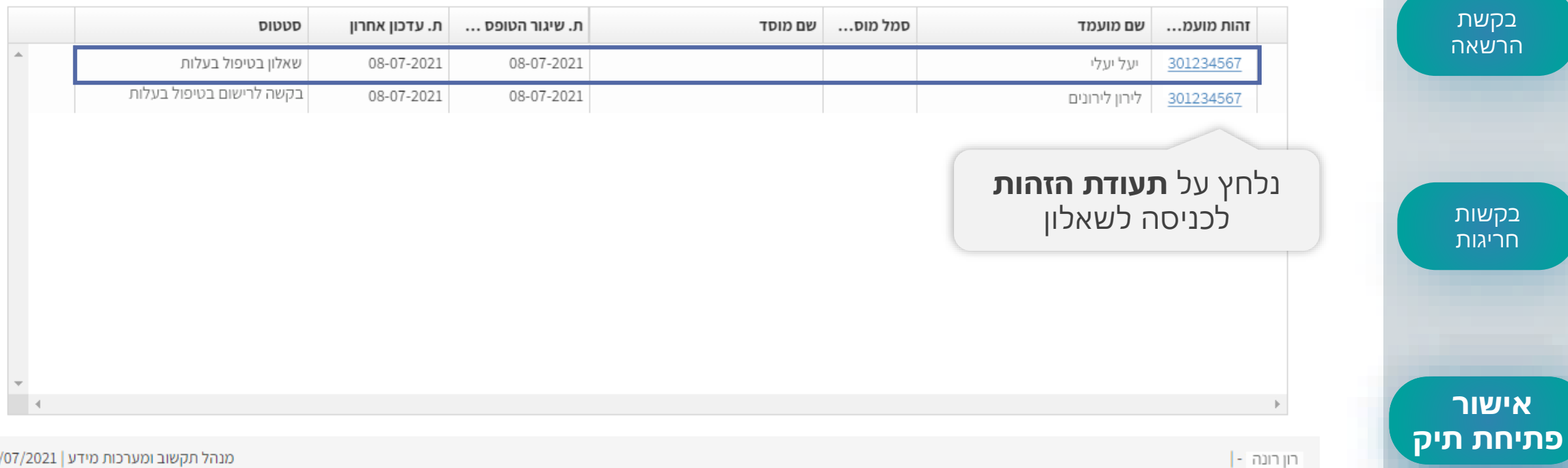

מנהל תקשוב ומערכות מידע | 08/07/2021

מדינת ישראל משרד החינוך

מבוא

שלום טל ג'יימס | יציאה

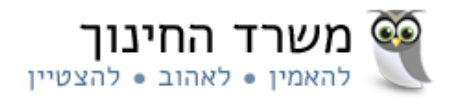

## פתיחת תיק עובד הוראה אישור מסמכים למועמד

| איתור ניקוי                          | <b>שם מועמד:</b> יעל יעלי סטאטוס: שאלון בטיפול בעלות * מועמד: ארעודת זהות 312345678          | תהליך עבודה     |
|--------------------------------------|----------------------------------------------------------------------------------------------|-----------------|
|                                      | סמל מוטב: 1234567 שם מוטב: צוהר לטוהר                                                        |                 |
|                                      | לתשומת ליבך: עו"ה עומד/ת בדרישות השכלה, אין צורך באישור מסמכי השכלה.                         | בקשת            |
|                                      |                                                                                              | הרשאה           |
|                                      | עובדי הוראה אשר המערכת מזהה עבורם עמידה בדרישות                                              |                 |
|                                      | השכלה אינם נדרשים לצרף מסמכי השכלה למערכת.<br>בהתאם לכר, לאחר הכניסה לבקשה תוצג הודעה כי איו |                 |
|                                      | צורך באישור מסמכי השכלה.                                                                     | בקשות<br>חריגות |
|                                      | משרתו השנתית תדווח במערכות המשרד באופן שוטף.                                                 |                 |
|                                      | אישור דחייה                                                                                  |                 |
|                                      |                                                                                              | אישור           |
|                                      |                                                                                              | פתיחת תיק       |
| מנהל תקשוב ומערכות מידע   08/07/2021 | טל ג'יימס -                                                                                  |                 |

מדינת ישראל משרד החינוך

מבוא

שלום טל ג'יימס | יציאה

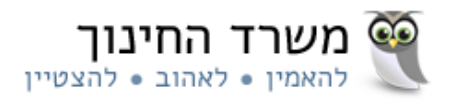

## **פתיחת תיק עובד הוראה** אישור מסמכים למועמד

| איתור ניקוי                          | ך עבודה<br>א תעודת זהות 312345678 שם מועמד: יעל יעלי סטאטוס: שאלון בטיפול בעלות *                                                                                      | תהלין     |
|--------------------------------------|----------------------------------------------------------------------------------------------------|-----------|
|                                      | סמל מוטב: 1234567 שם מוטב: צוהר לטוהר<br>קשת<br>שאה                                                                                                    | בק<br>הרי |
|                                      | אמועמד/ת לעסוק בהוראה במוסד: הזן סמל מוסד / שם מוסד / יישוב<br>שות<br>יגות                                                                                             | בק<br>חר  |
|                                      | ים הריני מצהיר כי המועמד נמצייייייער ממוסד החינוכי ובכוונתי להעסיקו כעובד הוראה במוסד, בהעסקה ישירה בלבד.<br>משרתו השנתית ת<br>אישור דחייה<br>עו"ה מועמד<br>עו"ה מועמד | אינ       |
| 08/07/2021   מנהל תקשוב ומערכות מידע | ות תיק<br>טלג'יימס-                                                                                                    | פתיח      |

| מדינת ישראל משרד החינוך                                                                                       | מבוא            |
|----------------------------------------------------------------------------------------------------|-----------------|
| פתיחת תיק עובד הוראה אישור מסמכים למועמד                                                                      |                 |
|                                                                                                    | תהליך עבודה     |
| <b>עעודת זהות</b> 312345678 אם מועמד: יעל יעלי שאלון בטיפול *                                                 |                 |
| סמל מוטב: 1234567 שם מוטב: צוהר לטוהר<br>לתשומת ליבך: עו"ה עומד/ת בדרישות השכלה, אין צורך באישור מסמכי השכלה. | בקשת<br>הרשאה   |
| מועמד/ת לעסוק בהוראה במוסד: 123456 - צוהר לטוהר - רכסים*                                                      | בקשות<br>חריגות |

שלום טל ג'יימס | יציאה

ניקוי

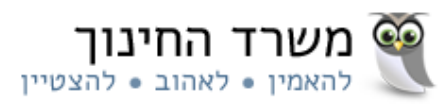

|                    | * תעודת זהות                                | 312345678                                                                   | שם מועמד:                                | יעל יעלי                 | <b>סטאטוס:</b> שאלון בטיפול בעלות            |  |
|--------------------|---------------------------------------------|-----------------------------------------------------------------------------|------------------------------------------|--------------------------|----------------------------------------------|--|
| בקשת<br>הרשאה      | סמל מוטב: 34567<br>לתשומת ליבך: עו"         | 1 שם מוטב: צוהר לטוהר<br>ז עומד/ת בדרישות השכלה, א                          | ין צורך באישור מ                         | <i>ו</i> סמכי השכלה.     |                                              |  |
| בקשות<br>חריגות    | מועמד/ת לעסוק ו*                            | <b>הוראה במוסד:</b> 123456 - צו                                             | הר לטוהר - רכסים                         | [                        |                                              |  |
| אישור<br>פתיחת תיק | ריני מצהיר כי<br>משרתו השנתי<br>אישור דחייה | המועמד נמצא מתאים לצרכי ה<br>ת תדווח במערכות המשרד באומ<br>נסמן <b>ב- /</b> | ימוסד החינוכי ובכו<br>יו שוטף.<br>את ההצ | וונתי להעסיקו כי<br>נהרה | עובד הוראה במוסד, <b>בהעסקה ישירה בלבד</b> . |  |

|                                                                                                    | מבוא            |
|----------------------------------------------------------------------------------------------------|-----------------|
| מדינת ישראל משרד החינוך                                                                                                    |                 |
| פתיחת תיק עובד הוראה אישור מסמכים למועמד                                                                                                    |                 |
|                                                                                                    | תהליך עבודה     |
| <b>שם מועמד:</b> יעל יעלי סטאטוס: שאלון בטיפול בעלות * מעודת זהות 312345678                                                                        |                 |
| סמל מוטב: 1234567 שם מוטב: צוהר לטוהר<br>לתשומת ליבך: עו"ה עומד/ת בדרישות השכלה, אין צורך באישור מסמכי השכלה.                                      | בקשת<br>הרשאה   |
| מועמד/ת לעסוק בהוראה במוסד: 123456 - צוהר לטוהר - רכסים*<br>ברוגו מצבוב בו במעמד נמצא מסעום לאכבו במוסד במוסד במוסד במוסד במוסד בנוצב בובאב במוסד. | בקשות<br>חריגות |
| משרחו השנחים חדוום במצא מוסאים לצו כי המושר החינוכי ובכוונוני להעטיקו כעובר הוו אה במושר, בהעסקה ישירה בקבר.                                       |                 |

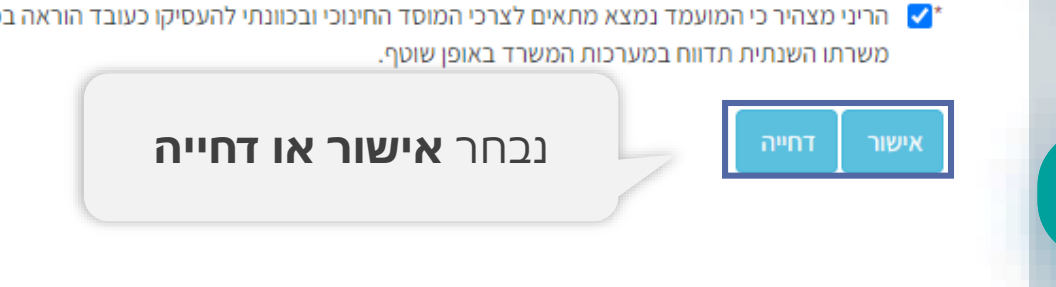

אישור פתיחת תיק

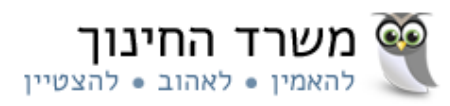

שלום טל ג'יימס | יציאה

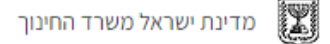

### פתיחת תיק עובד הוראה מועמדים ממתינים לאישור

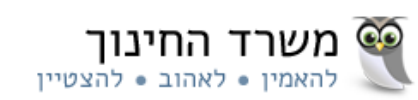

| 1234567 <mark>- צוהר ל</mark> טוהר | בעלות: ' | סמז |
|------------------------------------|----------|-----|
|------------------------------------|----------|-----|

סטטוס: בקשה לרישום בטיפול בעלות, שאלון בטיפול בעלות -

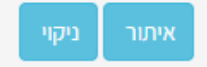

#### נמצאו 2 מועמדים

ת. שיגור הטופס ... ת. עדכון אחרון סטטוס שם מוסד סמל מוס... שם מועמד זהות מועמ... שאלון בטיפול בעלות 08-07-2021 יעל יעלי 301234567 08-07-2021 בקשה לרישום בטיפול בעלות 08-07-2021 08-07-2021 לירון לירונים 301234567 לאישור/דחיה בקשה לרישום נלחץ על **תעודת הזהות** לכניסה לבקשה לרישום

רון רונה -

מנהל תקשוב ומערכות מידע | 08/07/2021

תהליך עבודה

בקשת <u>הרש</u>אה

בקשות חריגות

אישור

פתיחת תיק

מדינת ישראל משרד החינוך 🎇

פתיחת תיק עובד הוראה אישור מסמכים למועמד

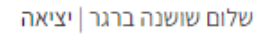

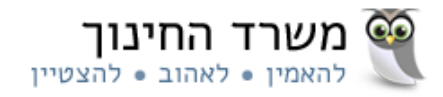

| ור ניקוי | איתו                             | <b>שם מועמד:</b> לירון לירונים <b>סטאטוס:</b> בקשה לרישום בטיפול בעלות              | ה 312345678 * תעודת זהות                 | ר עבוז ^    |
|----------|----------------------------------|-------------------------------------------------------------------------------------|------------------------------------------|-------------|
|          |                                  | ז ישראל                                                                             | סמל מוטב: 1234657 שם מוטב: רשת גני אגודר |             |
|          |                                  |                                                                                     | נמצאו 3 מסמכים לטיפול                    | ןשת<br>שאה  |
|          | מופיעה חתימת נאמן למקור על המסמך | תאריך טעינת קובץ                                                                    | תיאור מסמך                               |             |
|          |                                  | 30-06-2021 📤                                                                        | תעודת זהות                               |             |
|          |                                  | 30-06-2021 📤                                                                        | הצהרה בדבר מסירת מידע פלילי/בטחוני       |             |
|          |                                  | 30-06-2021                                                                          | חלופות לדרישות השכלה ברפורמה             |             |
|          |                                  |                                                                                     |                                          | שות<br>יגות |
|          |                                  | נצפה במסמכים שצורפו לבקשה<br>בלחיצה על <b>אייקון החץ הכחול</b><br>ונבדוק את תקינותם |                                          |             |
|          |                                  |                                                                                     | יק                                       | שור<br>ת ת  |

מדינת ישראל משרד החינוך

## פתיחת תיק עובד הוראה אישור מסמכים למועמד

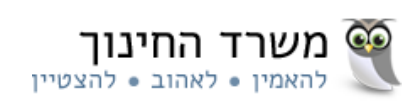

שלום שושנה ברגר | יציאה

| זליך עבודה      |                                          |                        |                                                    |                                                        |
|-----------------|------------------------------------------|------------------------|----------------------------------------------------|--------------------------------------------------------|
|                 | 312345678 <b>אעודת זהות *</b>            | שם מועמד               | לירון לירונים <b>סטאטוס:</b> בקשה לרישום בטיפול בע | עלות ניקוי.                                            |
|                 | סמל מוטב: 1234657 שם מוטב: רשת גני אגודה | ז יש <mark>ר</mark> אל |                                                    |                                                        |
| בקשת<br>הרשאה   | נמצאו 3 מסמכים לטיפול                    |                        |                                                    |                                                        |
|                 | תיאור מסמך                               |                        | תאריך טעינת קובץ                                   | מופיעה חתימת נאמן למקור על המסמך                       |
|                 | תעודת זהות                               | ±                      | 30-06-2021                                         |                                                        |
|                 | הצהרה בדבר מסירת מידע פלילי/בטחוני       | <b>±</b>               | 30-06-2021                                         |                                                        |
| בקשות           | חלופות לדרישות השכלה ברפורמה             | <b>±</b>               | 30-06-2021                                         | <b>E</b>                                               |
| חריגות<br>אישור |                                          |                        |                                                    | נסמן <b>בתיבת הסימון</b> כי<br>מופיעה חתימת נאמן למקור |

מדינת ישראל משרד החינוך 🎇

## פתיחת תיק עובד הוראה אישור מסמכים למועמד

שלום שושנה ברגר | יציאה

\*

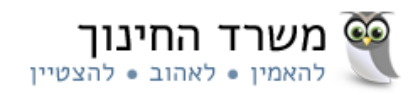

| וך | מופיעה חתימת נאמן למקור על המסט |                               | תאריך טעינת קובץ              |                       | תיאור מסמך                                                                                     |
|----|---------------------------------|-------------------------------|-------------------------------|-----------------------|------------------------------------------------------------------------------------------------|
|    | <b>Z</b>                        |                               | 30-06-2021                    | ±                     | תעודת זהות                                                                                     |
|    |                                 |                               | 30-06-2021                    | ±                     | הצהרה בדבר מסירת מידע פלילי/בטחוני                                                             |
|    | <b>~</b>                        |                               | 30-06-2021                    | <b>±</b>              | חלופות לדרישות השכלה ברפורמה                                                                   |
|    |                                 |                               |                               |                       |                                                                                                |
| 4  | <b>ל המוסד</b> אליו             | נזין את <b>סמי</b>            |                               | דה 16 אור וב          | א ערביבי אור ובודי אור אוריבי                                                                  |
|    | מועמד                           | עו"ה                          | i) Th                         | דה 16 - אור יו        | מועמו זו זעטוק בהוו או במוטר:                                                                  |
|    |                                 | ד, <b>בהעסקה ישירה בלבד</b> . | ונתי להעסיקו כעובד הוראה במוס | ד החינוכי ובכוו<br>יס | הריני מצהיר כי המועמד נמצא מתאים לצרכי המוסז 🗹 *<br>משרחו השנחות חדוות במערכות המשרד באותו שונ |
|    |                                 |                               |                               | 11                    | מסוות הסבורורות ווהבמעו כוורחמסור באוכן סוס                                                    |

מבוא

תהליך עבודה

בקשת הרשאה

בקשות חריגות

אישור פתיחת תיק

מדינת ישראל משרד החינוך

## פתיחת תיק עובד הוראה אישור מסמכים למועמד

שלום שושנה ברגר | יציאה

\*

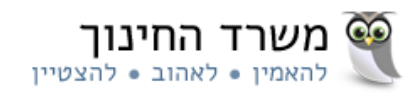

| תיאור מסמך                                                                                   |                                                 | תאריך טעינת קובץ                                                    | מופיעה חתימת נאמן למקור על המסמך |
|----------------------------------------------------------------------------------------------|-------------------------------------------------|---------------------------------------------------------------------|----------------------------------|
| תעודת זהות                                                                                   | <b>±</b>                                        | 30-06-2021                                                          |                                  |
| הצהרה בדבר מסירת מידע פלילי/בטחוני                                                           | <b>±</b>                                        | 30-06-2021                                                          |                                  |
| חלופות לדרישות השכלה ברפורמה                                                                 | <b>±</b>                                        | 30-06-2021                                                          |                                  |
|                                                                                              |                                                 |                                                                     |                                  |
|                                                                                              |                                                 |                                                                     |                                  |
|                                                                                              |                                                 |                                                                     |                                  |
|                                                                                              |                                                 |                                                                     |                                  |
|                                                                                              |                                                 |                                                                     |                                  |
|                                                                                              |                                                 |                                                                     |                                  |
|                                                                                              |                                                 |                                                                     |                                  |
|                                                                                              |                                                 |                                                                     |                                  |
|                                                                                              |                                                 |                                                                     |                                  |
| אור יו 123456 - אור יו 123456 <b>אור יו</b>                                                  | יהודה 16 - אור י                                | הודה                                                                |                                  |
| מועמד/ת לעסוק בהוראה במוסד: 123456 - אור יו*                                                 | יהודה 16 - אור יו                               | הודה                                                                |                                  |
| מועמד/ת לעסוק בהוראה במוסד: 123456 - אור יו                                                  | יהודה 16 - אור יו                               | הודה                                                                |                                  |
| מועמד/ת לעסוק בהוראה במוסד: 123456 - אור יו<br>הריני מצהיר כי המועמד נמצא מתאים לצרכי המוי 🗹 | יהודה 16 - אור יו<br>ווסד החינוכי ובכו<br>שונוס | הודה<br>וונתי להעסיקו כעובד הוראה במוסד, <b>בהעסקה ישירה בלבד</b> . | נסמן <b>ב- V</b> את ההצהרה       |

אישור פתיחת תיק

מבוא

תהליך עבודה

בקשת הרשאה

בקשות חריגות

מדינת ישראל משרד החינוך 🎇

## פתיחת תיק עובד הוראה אישור מסמכים למועמד

שלום שושנה ברגר | יציאה

\*

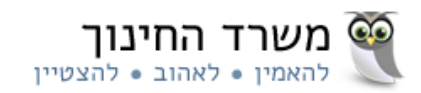

| תיאור מסמך                         |                             | תאריך טעינת קובץ           |                               | מופיעה חתימת נאמן למקור על המסמך                                                                                                    |
|------------------------------------|-----------------------------|----------------------------|-------------------------------|----------------------------------------------------------------------------------------------------|
| תעודת זהות                         | ±                           | 30-06-2021                 |                               | Image: A start of the start of the start |
| הצהרה בדבר מסירת מידע פלילי/בטחוני | ±                           | 30-06-2021                 |                               | ✓                                                                                                    |
| חלופות לדרישות השכלה ברפורמה       | ±                           | 30-06-2021                 |                               | ✓                                                                                                    |
|                                    |                             |                            |                               |                                                                                                    |
|                                    |                             |                            |                               |                                                                                                    |
|                                    |                             |                            |                               |                                                                                                    |
|                                    |                             |                            |                               |                                                                                                    |
|                                    |                             |                            |                               |                                                                                                    |
| ► E                                |                             |                            |                               |                                                                                                    |
| 23456 מועמד/ת לעסוק בהוראה במוסד:  | 123 - אור יהודה 16 - אור יה | הודה                       |                               |                                                                                                    |
|                                    |                             |                            |                               |                                                                                                    |
| הריני מצהיר כי המועמד נמצא מתאים 🗹 | ם לצרכי המוסד החינוכי ובכוו | ונתי להעסיקו כעובד הוראה ב | ד, <b>בהעסקה ישירה בלבד</b> . |                                                                                                    |
| משרתו השנתית תדווח במער            |                             |                            |                               |                                                                                                    |

מבוא

תהליך עבודה

בקשת הרשאה

בקשות חריגות

אישור פתיחת תיק

# תודה על ההקשבה!

## למידע ושירותי תמיבה

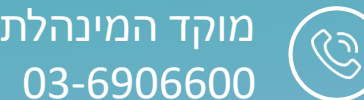

מוקד המינהלת ליישומים מתושבים

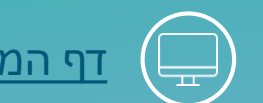

<u>דף המערכת בפורטל רשויות ובעלויות</u>